| <br>1 |
|-------|
| 2     |
| 3     |
| 4     |
| -     |

, BioStar 2,

,

.

,

#### 가 BioStar 2 , (Alert History) BioStar 2

| BASH<br>BOARD   | III Event Log   | 2 Alert History     |                                |              |                                          |                       | × 1 /8 × 5010    |
|-----------------|-----------------|---------------------|--------------------------------|--------------|------------------------------------------|-----------------------|------------------|
| 8               | Real-time Log   | T Save Filter       |                                |              |                                          |                       |                  |
| 1800            | 🖳 Device Status | Date                | T Device T                     |              | T Alarm                                  | T Ack By              | Balus            |
|                 | Door Status     | 2016/08/02 11:46.14 | BioStation A2 541531090 (192   |              | 131 authentication failed (Pingerprint)  | Administrator (tligh  | 2016/08/02 11:46 |
|                 | 🦁 Zone Status   | 2016/08/02 11:44:33 | BioStation A2 541531090 (192   |              | 1.11 authentication failed (Fingerprint) | Administrator (Righ   | 2016/08/02 11:45 |
| 0005            | 2 Alert History | 2016/08/01 15:28:14 | BioStation A2 541531090 (192   | 838974592(*) | 1:1 authentication failed (Card)         | Administrator (Righ   | 2016/06/01 15:30 |
| 0               |                 | 2016/08/01 12:40:28 | BioStation A2 541531090 (192   | 460846592(-) | 1:1 authentication failed (Card)         | Administrator (Righ   | 2016/08/01 12:49 |
| 20148           |                 | 2016/08/01 10.42.41 | BioStation A2 841831090 (192   | 680659840(-) | 1:1 authentisation failed (Card)         | Administrator (High   | 2016/08/01 11:17 |
| •               |                 | 2016/08/01 09:36:42 | BioStation A2 541531090 (192   |              | Denice restarted                         | Administrator (Righ   | 2016/06/01 09:39 |
| CCERS<br>HTTPOL |                 | 2016/08/01 09:30:18 | BioStation A2 541531090 (192   |              | 1.11 authentication failed (Fingerprint) | Administrator (Righ   | 2016/08/01 09:30 |
| 22              |                 | 2016/08/01 09:29:48 | BioStation A2 541531090 (192   |              | 1.3% authentication failed (Fingerprint) | Administrator (Righ   | 2016/08/01 09:29 |
| 1018140         |                 | 2016/07/29 16:40:17 | BioStation 2 546832593 (192.1  |              | 1:N authentication failed (Fingerprint)  | Administrator (Righ   | 2016/07/29 16:40 |
| 0               |                 | 2016/07/29 16:40:87 | BioStation 2 546832593 (192.1  |              | 1.11 authentication failed (Fingerprint) | Administrator (Righ   | 2016/07/29 16:40 |
| 100 ACC         |                 | 2016/07/29 16:39.89 | BioStation 2 546832593 (192.1  |              | 1.9 authentication failed (Fingerprint)  | Administrator (Righ   | 2016/07/29 16:40 |
|                 |                 | 2016/07/29 16:39:41 | BioStation 2 546822593 (192.1  |              | 1.11 authentication failed (Fingerprint) | Administrator (Righ   | 2016/07/29 16:29 |
|                 |                 | 2016/07/29 18:45:45 | BioStation 2 546832593 (192.1  | 125954318(-) | 1:1 authentisation failed (Card)         | Administrator (Righ   | 2016/07/29 18:45 |
|                 |                 | 2016/07/29 15:22:51 | BioLiteHet 10203 (192.168.16   | 187349648(1) | 1:1 authentication failed (Card)         | Administrator (Righ   | 2016/07/29 15:22 |
|                 |                 | 2016/07/29 15:94:52 | BioStation A2 541531090 (192   |              | Device restarted                         | AllreadUser           | 2016/07/29 15:06 |
|                 |                 | 2016/07/29 16:00:03 | Bio/Station 2 546532553 (192.1 | 133967933(·) | 1:1 authentication failed (Card)         | Administrator (Righ., | 2016/07/25 18:00 |
|                 |                 | 2016/07/29 14:05:14 | BioStation 2 546832590 (192.1  | 125954018(-) | 1:1 authentication failed (Card)         | Administrator (Righ   | 2016/07/29 14:05 |
|                 |                 | 2016/07/29 14:05:09 | TRAVISO 505050525 (192 168     | 16757476(-)  | 1.1 authentication failed (Card)         | Administrator (Rich   | 2016/07/29 14:05 |

가 가 .

| 1.                            |   | ( <b>R</b> € | al-time                     | Log) | ( |              | 가 )       |         |      |
|-------------------------------|---|--------------|-----------------------------|------|---|--------------|-----------|---------|------|
| Real-time Log     Save Filter | ] |              |                             |      |   |              | II Pause  | 🕐 Clear | •••  |
| Date<br>2016/08/02 11:44:33   |   | Device ID    | T Device T<br>BioStation A2 | User | ۲ | ▼<br>1:N aut | Event     | ۲       | View |
| 2.                            | ( | 가            | )가                          |      |   | (Ack         | nowledge) |         |      |

(Ignore)

.

### 2024/09/10 04:55

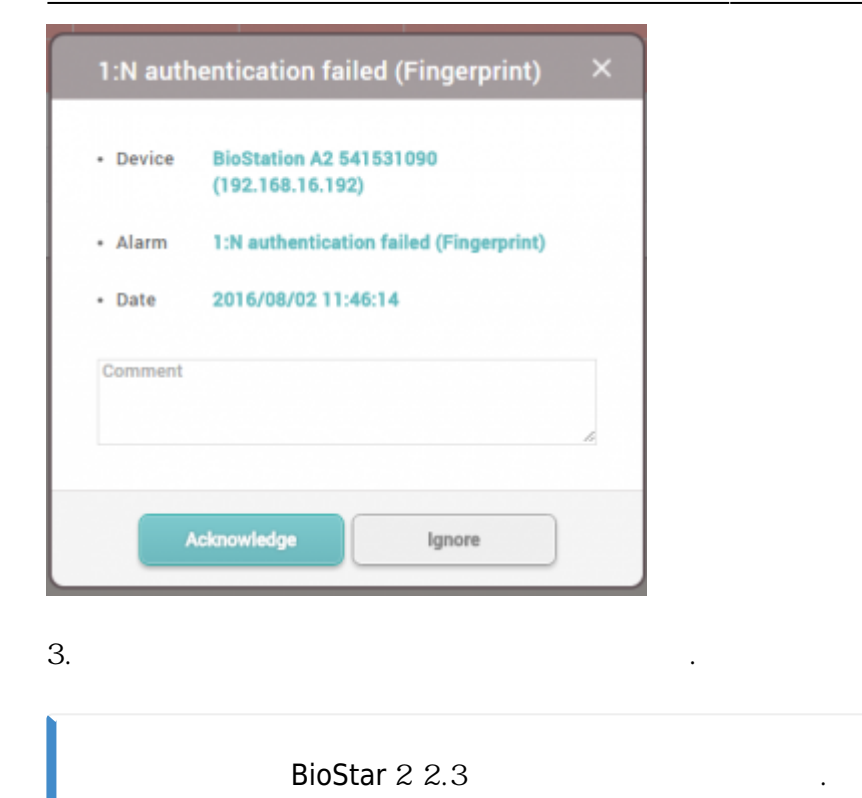

# 1. (Setting) > (ALERT)

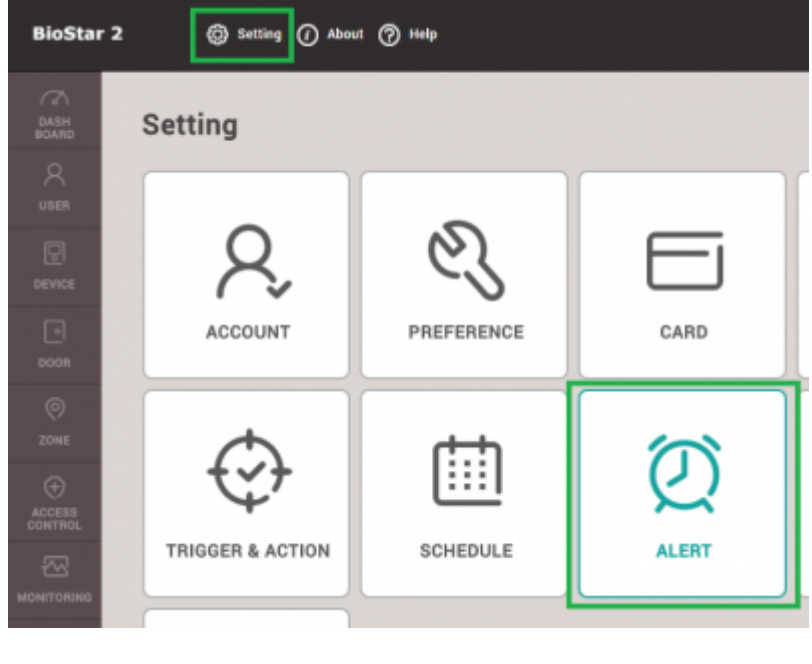

(Apply)

•

2.

2024/09/10 04:55

|   | Device                   |   | Deor                     |   | Zone                               |   | Authentication                       |   |
|---|--------------------------|---|--------------------------|---|------------------------------------|---|--------------------------------------|---|
|   | Supervised Input (Open)  | 8 | Held door open alarmed   |   | Scheduled lock zone alarm detected | 5 | Access denied (Soft anti-passback)   |   |
|   | Supervised Input (Short) | 8 | Porced door open alarmed | 8 | Pire alarm zone alarm detected     | 8 | Access denied (Hard Anti-passback)   | 8 |
| 2 | Tamper on                |   | Held door opened         | 5 | Anti-passback zone alarm detected  | 5 | Access denied (Blacklist)            | 5 |
| 2 | RS-485 disconnected      |   | Forced door opened       |   |                                    |   | Access denied (Expired)              | 5 |
|   | Device restarted         | 8 |                          |   |                                    |   | Access denied (Disabled user)        |   |
|   |                          |   |                          |   |                                    |   | Access denied (Invalid access group) |   |
|   |                          |   |                          |   |                                    |   | Access denied (Forced lock schedule) | 5 |
|   |                          |   |                          |   |                                    |   | 1.N duress authentication succeeded  | 8 |
|   |                          |   |                          |   |                                    |   | 1.71 authentication failed           | 5 |
|   |                          |   |                          |   |                                    |   | 1:1 duress authentication succeeded  | B |
|   |                          |   |                          |   |                                    |   | 1:1 authentication failed            | 8 |
|   |                          |   |                          |   |                                    |   | Fake Fingerprint Detected            | 8 |

| 3.              | 가 |                     | ( <b>Re</b> | al-tim    | e Log)        | 가 |                                          |  |
|-----------------|---|---------------------|-------------|-----------|---------------|---|------------------------------------------|--|
| i Event Log     |   | Real-time Log       |             |           |               |   |                                          |  |
| • Real-time Log |   | Y Save Filter       |             |           |               |   | 11 Paule 🖉 Clear                         |  |
| Device Status   |   | Date                |             |           |               |   |                                          |  |
| Door Status     |   | 2016/08/02 11:46:14 |             | 541531090 | BioStation A2 |   | 1.31 authentication failed (Fingerprint) |  |
| Zone Status     |   | 2016/08/02 11:64:33 |             | 541531090 | BioStation A2 |   | 1:N authentication failed (Fingerprint)  |  |

.

## 1. (Setting) > (ALERT)

| 2. |                    | · · · · · · · · · · · · · · · · · · · |  |
|----|--------------------|---------------------------------------|--|
| ~  | Forced door opened |                                       |  |

## 3.

(VlqqA)

| This is a sample message |                                                   |
|--------------------------|---------------------------------------------------|
| this is a description    |                                                   |
|                          |                                                   |
| None                     |                                                   |
| Trone                    |                                                   |
| Once v                   |                                                   |
|                          | This is a sample message<br>this is a description |

| (Sound)                       | + 가(+ Add)                           | •                          |      |
|-------------------------------|--------------------------------------|----------------------------|------|
| Sound                         |                                      |                            |      |
| - Alert                       | File Karse                           | File Size File Format Play |      |
|                               | No                                   | t found                    |      |
|                               |                                      |                            |      |
| PC                            | 가 .                                  |                            |      |
| Add Sound                     |                                      | ×                          |      |
|                               |                                      |                            |      |
| Sound Name                    |                                      |                            |      |
| File Size     0 KB            |                                      |                            |      |
| File Format                   |                                      |                            |      |
| Sound Name B                  | rowse                                |                            |      |
| * Sound Files must be .wav or | .mp3 format and a maxiumum of 10 MB. |                            |      |
|                               |                                      |                            |      |
|                               | Add Close                            |                            |      |
|                               |                                      |                            |      |
| 가( <b>Add)</b>                | (Apply)                              |                            |      |
| >                             |                                      |                            |      |
|                               |                                      |                            |      |
| (PREFER                       | IENCE)                               |                            |      |
|                               | ·                                    |                            |      |
|                               |                                      |                            |      |
| (Once)                        |                                      | / <b>.</b>                 |      |
| (Loopι                        | intil acknowledge)                   | (Acknowle                  | dge) |

.

#### 2024/09/10 04:55

5/5

| door open ala | armed     |                              | Schedu  | led lock zo | ne alarm ( |
|---------------|-----------|------------------------------|---------|-------------|------------|
| ad Alert      | t Message |                              |         |             | ×          |
| d             |           |                              |         |             | d          |
| • Nan         | ne        | Access Denied                |         |             |            |
| - Met         | ssage     | this will turn on some speci | al musi | c           |            |
| • Sou         | ind Name  | Sleep Away                   | Ŧ       | ۲           |            |
| • Play        | y Options | Once                         |         |             | - 1        |
|               |           | Once                         |         |             |            |
|               |           | Loop until acknowledge       |         |             |            |
|               |           | where                        |         |             |            |

From: https://kb.supremainc.com/knowledge/ -

Permanent link: https://kb.supremainc.com/knowledge/doku.php?id=ko:how\_to\_configure\_alerts

Last update: 2018/07/12 16:49